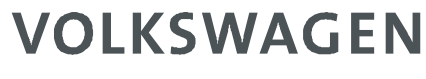

A K T I E N G E S E L L S C H A F T

# Extrahieren eines S/MIME Zertifikates aus einer digitalen Signatur

Anleitung für Microsoft Outlook 2007 und 2010

Dokument Status Datum: Version: Anwenderdokumentation\_Outlook\_Zertifikatsverwaltung Final 03.06.2012 1.5

#### Vorwort:

Dieses Dokument stellt eine Schritt für Schritt Anleitung dar, um aus einer digital signierten E-Mail das S/MIME Zertifikat zu extrahieren und zu einem lokalen Kontakt hinzuzufügen. Ziel ist es dabei, mit dem Kommunikationspartner die Voraussetzungen für einen S/MIME gesicherten E-Mail-Verkehr herzustellen.

ACHTUNG: Voraussetzung für eine S/MIME Verschlüsselung mit Ihrem lokalen Outlook Client ist der Besitz eines eigenen S/MIME Zertifikates. Besitzen Sie keines, wenden Sie sich bitte an Ihren IT-Support.

### Inhaltsverzeichnis

| 1 | Err | npfang einer E-Mail mit angefügter S/MIME Signatur                       | 4  |
|---|-----|--------------------------------------------------------------------------|----|
| 2 | Üb  | erprüfen der Signatur                                                    | 6  |
| 3 | De  | r Zertifizierungsstelle vertrauen                                        | 8  |
| 4 | Ne  | uen Outlook Kontakt erstellen und Zertifikat hinzufügen                  | 13 |
| 5 | Ma  | anuelles Anfügen eines Zertifikates zu einem bestehenden Outlook Kontakt | 19 |
|   | 5.1 | Das Zertifikat speichern                                                 | 19 |
|   | 5.2 | Das gespeicherte Zertifikat zu einem Kontakt hinzufügen                  | 24 |
| 6 | Ve  | rsenden einer Verschlüsselten Nachricht                                  | 25 |
|   | 6.1 | Verschlüsseln über Schaltfläche (Beispiel Outlook 2007)                  | 25 |
|   | 6.2 | Verschlüsseln über Menü (Beispiel Outlook 2010)                          | 26 |

## 1 Empfang einer E-Mail mit angefügter S/MIME Signatur

Beim Empfang einer signierten E-Mail wird dies durch die zusätzliche Zeile "Signiert von:" und einem Zertifikats-Icon rechts angezeigt.

| 💽 🖉 🖻 🖓 🖓 🔻                                                                                                    | PDF Message: Example Messag                                                                                                    | ge - Nachricht | t (HTML)                                   |           | - = X  |  |  |  |
|----------------------------------------------------------------------------------------------------|----------------------------------------------------------------------------------------------------|----------------|--------------------------------------------|-----------|--------|--|--|--|
| Nachricht                                                                                                    |                                                                                                    |                |                                            |           | ۲      |  |  |  |
| Antworten Allen Weiterleiten<br>antworten                                                                                                    | Löschen *                                                                                                    | Sunk-E-Mail    | ♥ Nachverfolgung ▼ Als ungelesen markieren | Suchen    |        |  |  |  |
| Antworten                                                                                                    | Aktionen                                                                                                    |                | Optionen 🕼                                 |           |        |  |  |  |
| Von: jdoe@example.com<br>An:<br>Cc:<br>Betreff: PDF Message: Example<br>Signiert von: jdoe@example.com                                                                                                    | Von: jdoe@example.com Gesendet: Fr 09.12.2011 10:03<br>An:<br>Cc:<br>Betreff: PDF Message: Example Message<br>Signiert von: jdoe@example.com |                |                                            |           |        |  |  |  |
| 🖂 Nachricht   🔁 Example Message                                                                                                    | .pdf                                                                                                    |                |                                            |           |        |  |  |  |
| Volkswagen AG secure E-Mail<br>idoe@example.com hat Ihnen eine vertrauliche E-Mail gesendet, deren Sicherheitsstufe es nicht erlaubt, diese<br>unverschlüsselt zu übermitteln. Daher wurde Ihnen die E-Mail inklusive aller Anhänge als verschlüsselte PDF-Datei<br>gesendet. Nutzen Sie Ihren PDF Reader, um diese zu lesen.<br>idoe@example.com wird Ihnen das Passwort für das angehängte Dokument telefonisch oder per SMS übermitteln. Mit<br>diesem Passwort sind Sie in der Lage, das Dokument inklusive aller Anhänge zu öffnen. Sollten Sie beispielsweise den<br>Adobe Acrobat Reader benutzen, so klicken Sie einfach auf die Büroklammer in der unteren linken Ecke des Reader-<br>Fensters, um die Anhänge zu sehen. |                                                                                                    |                |                                            |           |        |  |  |  |
| Dia Ducitori cici                                                                                                    |                                                                                                    |                |                                            |           |        |  |  |  |
| Der Versand vertraulicher E-Mails mittels verschlüsselter PDF-Datei ist nur für die Spontan-Kommunikation zulässig.<br>Für regelmäßigen Austausch vertraulicher E-Mails informieren Sie sich unter folgendem Link über alternative<br>Möglichkeiten der verschlüsselten E-Mail-Kommunikation:                                                                                                    |                                                                                                    |                |                                            |           |        |  |  |  |
| <link group="" plattfo<="" supply="" th="" vw=""/> <th>orm&gt;</th> <th></th> <th></th> <th></th> <th></th>                                                                                                    | orm>                                                                                                    |                |                                            |           |        |  |  |  |
| Sollten Sie bereits ein S/MIME-                                                                                                    | Zertifikat besitzen, so antworten Si                                                                                                    | e bitte mit e  | einer signierten E-Mail auf d              | iese Nach | richt. |  |  |  |

| 🖂   🚽 🤊 ଓ 🔶 🔶                                                                                                    | <b>→</b> P                                                                                                    | DF Message: Example Me                                                                                       | ssage - Nachricht (HTML) |                                                 |              |      |  |  |
|----------------------------------------------------------------------------------------------------|----------------------------------------------------------------------------------------------------|----------------------------------------------------------------------------------------------------|--------------------------|-------------------------------------------------|--------------|------|--|--|
| Datei Nachricht                                                                                                    |                                                                                                    |                                                                                                    |                          |                                                 |              | ۵ 🕜  |  |  |
| 🕞 Ignorieren 🛛 🗙<br>& Junk-E-Mail 🔻 Löschen                                                                                                    | Antworten Allen Weiterleiten 🌉 🗸                                                                                                    | Image: Werschieben in: ?       ∽         Image: An Vorgesetzte(n)       ✓         Image: Team-E-Mail       ✓ | Verschieben 🖹 Aktionen * | 🗟 Als ungelesen markieren<br>👻 Nachverfolgung 👻 | Ubersetzen k | Zoom |  |  |
| Löschen                                                                                                    | Antworten                                                                                                    | QuickSteps 🕞                                                                                                 | Verschieben              | Kategorien 🕞                                    | Bearbeiten   | Zoom |  |  |
| Von: jdoe@examp<br>An:<br>Cc:<br>Betreff: PDF Messag<br>Signiert von: jdoe@examp                                                                                                    | Von: jdoe@example.com Gesendet: Fr 09.12.2011 10:03<br>An:<br>Cc<br>Betreff: PDF Message: Example Message<br>Signiert von: jdoe@example.com |                                                                                                    |                          |                                                 |              |      |  |  |
| Nachricht Example Message.pdf Volkswagen AG secure E-Mail idoe@example.com hat Ihnen eine vertrauliche E-Mail gesendet, deren Sicherheitsstufe es nicht erlaubt, diese unverschlüsselt zu übermitteln. Daher wurde Ihnen die E- Mail inklusive aller Anhänge als verschlüsselte PDF-Datei gesendet. Nutzen Sie Ihren PDF Reader, um diese zu lesen. idoe@example.com wird Ihnen das Passwort für das angehängte Dokument telefonisch oder per SMS übermitteln. Mit diesem Passwort sind Sie in der Lage, das Dokument inklusive aller Anhänge zu öffnen. Sollten Sie beispielsweise den Adobe Acrobat Reader benutzen, so klicken Sie einfach auf die Büroklammer in der unteren linken Ecke des Reader-Fensters, um die Anhänge zu sehen. Bitte beachten Sie: Der Versand vertraulicher E-Mails mittels verschlüsselter PDE-Datei ist nur für die Spontan-Kommunikation zulässig. |                                                                                                    |                                                                                                    |                          |                                                 |              |      |  |  |
| Sollten Sie bereits einen PGP-Schlüssel besitzen, so antworten Sie bitte mit einer E-Mail, welche Ihren öffentlichen Schlüssel als Anhang trägt.<br>Sollten Sie bereits eine PGP-Schlüssel besitzen, so antworten Sie bitte mit einer E-Mail, welche Ihren öffentlichen Schlüssel als Anhang trägt.                                                                                                    |                                                                                                    |                                                                                                    |                          |                                                 |              |      |  |  |
|                                                                                                    |                                                                                                    |                                                                                                    |                          |                                                 |              |      |  |  |
| 🔥 Die Windows-Desk                                                                                                    | ctopsuche ist nicht verfügbar.                                                                                                    |                                                                                                    |                          |                                                 |              | 22 - |  |  |

## 2 Überprüfen der Signatur

Durch einen Klick auf das Zertifikats-Icon kann das verwendete Zertifikat angezeigt und überprüft werden.

#### -19 (2 🧇 ) <del>-</del> PDF Message: Example Message - Nachricht (HTML) 4 Nachricht 0 🎦 In Ordner verschieben 😁 🚩 Nachverfolgung 🝷 80 44 🖄 Regel erstellen 👌 Als ungelesen markieren Antworten Allen Weiterleiten Löschen Junk-E-Mail Suchen 🗈 Andere Aktionen 🤊 antworten Antworten Aktionen Optionen 5 Gesendet: Fr 09.12.2011 10:03 Von: jdoe@example.com An: Cc: Digitale Signatur: Gültig × Betreff: PDF Message: Exampl Signiert von: jdoe@example.com Betreff: PDF Message: Example Message 2 Von: jdoe@example.com 🖂 Nachricht | 🔁 Example Messaç Signiert von: jdoe@example.com Die digitale Signatur dieser Nachricht ist gültig und . vertrauenswürdig. Volkswagen AG secu Klicken Sie auf "Details", um weitere Informationen zum Zertifikat zu erhalten, das für die digitale Signatur der Nachricht jdoe@example.com hat Ihnen diese verwendet wurde. unverschlüsselt zu übermitteln selte PDF-Datei Details... gesendet. Nutzen Sie Ihren PE 🔽 Vor Fehlern in digital signierten Nachrichten vor dem Öffnen warnen. jdoe@example.com wird Ihne SMS übermitteln. Mit Schließen diesem Passwort sind Sie in c Sie beispielsweise den Adobe Acrobat Reader benutzen, so klicken sie eintach auf die Buroklammer in der unteren linken Ecke des Reader-Fensters, um die Anhänge zu sehen.

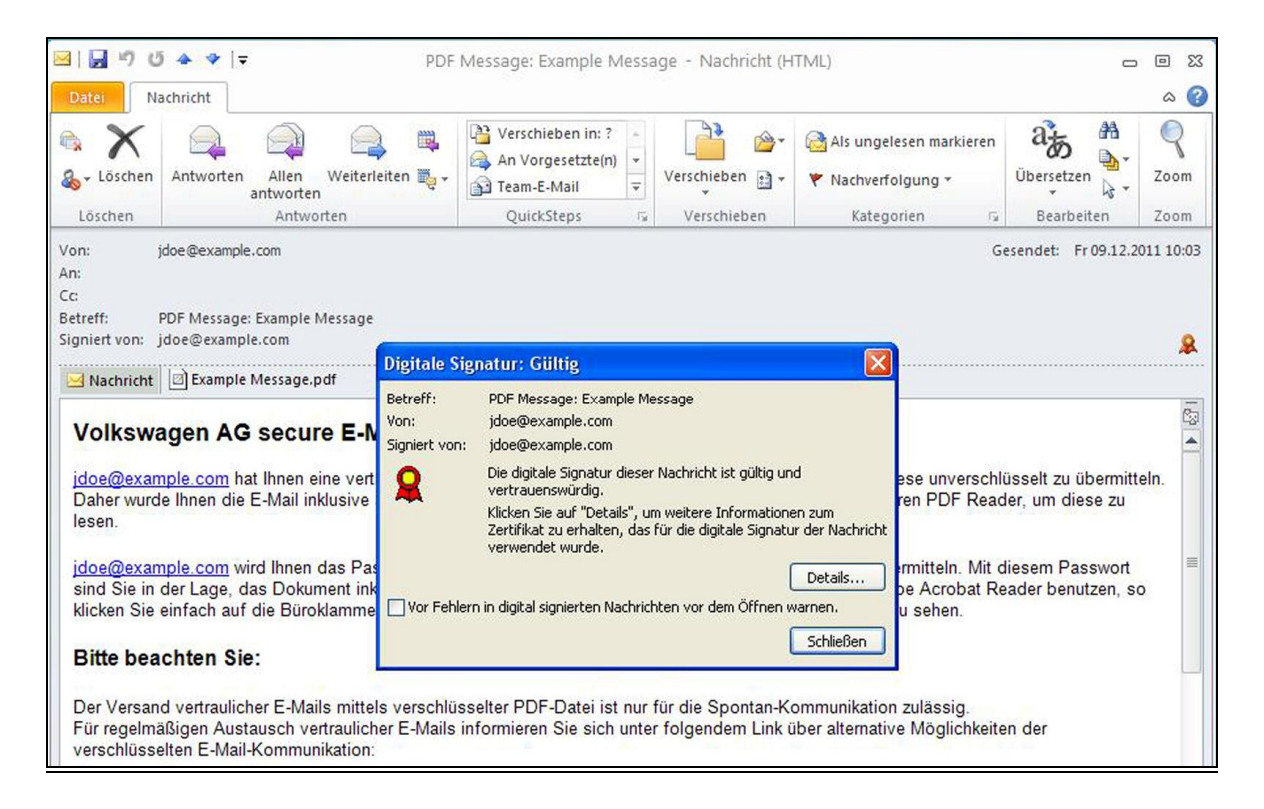

### 3 Der Zertifizierungsstelle vertrauen

#### 1. Status überprüfen

Unter Umständen wird der Zertifizierungsstelle nicht vertraut. In diesem Fall wird eine Warnung in der Kopfzeile der Nachricht angezeigt.

#### Ansicht in Outlook 2007

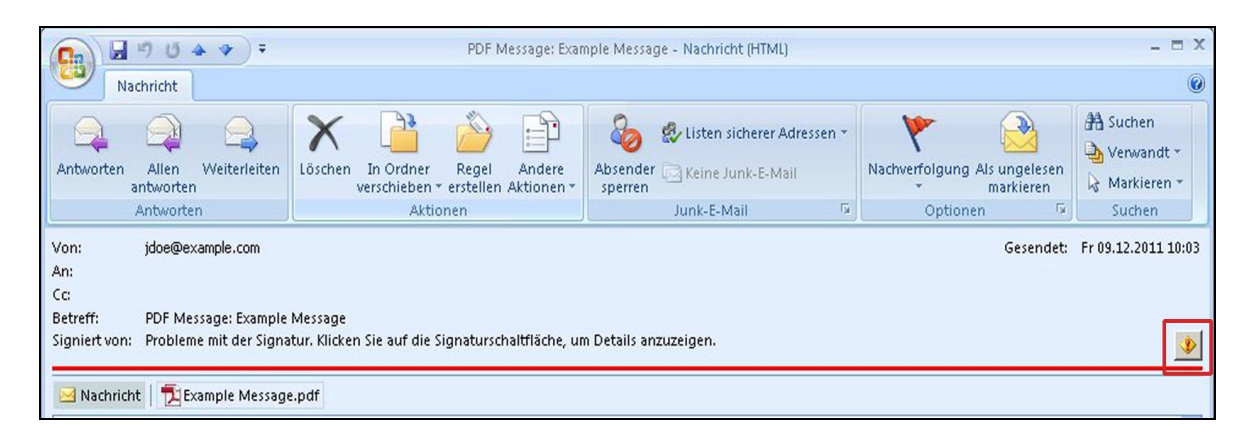

#### Ansicht in Outlook 2010

| Datei                          | Vachricht                                      | PDF Message: Example                                                                                                    | Message - Nachr | icht (HTML)                                |               | - (              | ο Σ<br>Δ |
|--------------------------------|------------------------------------------------|----------------------------------------------------------------------------------------------------|-----------------|--------------------------------------------|---------------|------------------|----------|
| 🗟 X<br>& - Löscher             | Antworten<br>Allen antworten                   | Image: Second second secon | Verschieben     | Als ungelesen markieren 👻 Nachverfolgung 🛪 | Bearbeiten    | <b>Q</b><br>Zoom |          |
| Löschen                        | Antworten                                      | QuickSteps 🛱                                                                                                    | Verschieben     | Kategorien 🕞                               |               | Zoom             |          |
|                                |                                                |                                                                                                    |                 |                                            |               |                  |          |
| Von:<br>An:<br>Cc:             | jdoe@example.com                               |                                                                                                    |                 | Ge                                         | esendet: Fr ( | 9.12.2011        | 10:0     |
| Von:<br>An:<br>Cc:<br>Betreff: | jdoe@example.com<br>PDF Message: Example Messa | ige                                                                                                    |                 | Gr                                         | esendet: Fr ( | 9.12.2011        | 10:0     |

Klicken Sie auf die Schaltfläche, um Details anzuzeigen.

#### 2. Die Zertifizierungsstelle als vertrauenswürdig hinzufügen

Klicken Sie auf "Vertrauen" um die Zertifizierungsstelle als vertrauenswürdig hinzuzufügen:

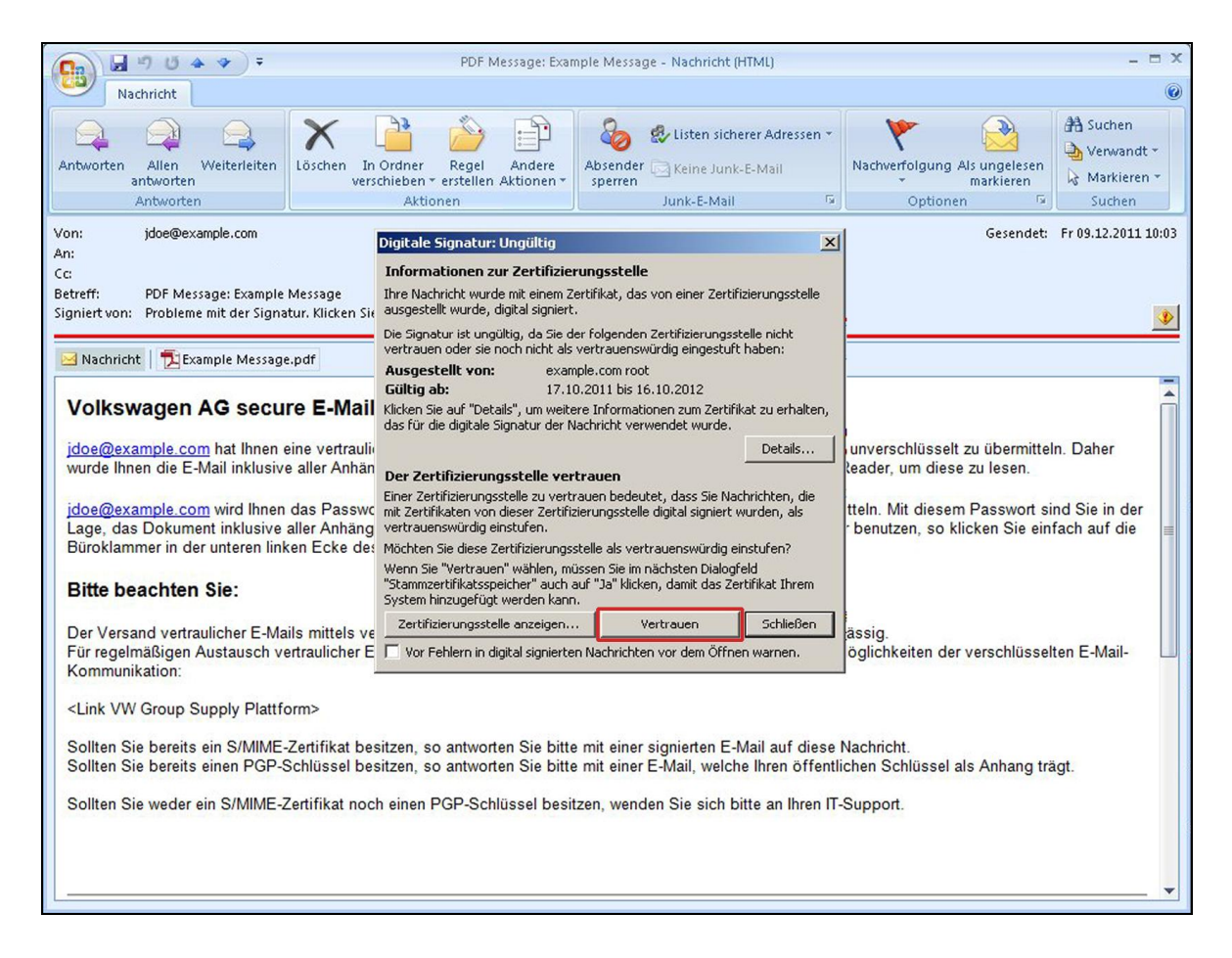

| ى 14 🖌 🖌                                                                                                    | ◆   ₹                                                                                                    | PDF Message: Example                                                                                                    | Message - Nachri                                                                                                    | icht (HTML)                                              |                                                                                  |                                                                                       | 0<br>0<br>23                                  |
|----------------------------------------------------------------------------------------------------|----------------------------------------------------------------------------------------------------|----------------------------------------------------------------------------------------------------|----------------------------------------------------------------------------------------------------|----------------------------------------------------------|----------------------------------------------------------------------------------|---------------------------------------------------------------------------------------|-----------------------------------------------|
| Datei Na                                                                                                    | chricht                                                                                                    |                                                                                                    |                                                                                                    |                                                          |                                                                                  |                                                                                       | ۵ 🕜                                           |
| 🗟 🗙                                                                                                    | Antworten<br>Allen antworten<br>Weiterleiten                                                                                                    | Image: Second system       Image: Second system       Image: Second system <t< td=""><td>Verschieben</td><td>Als ungel</td><td>esen markieren<br/>olgung <del>*</del></td><th>Bearbeiten 2</th><td>Zoom</td></t<> | Verschieben                                                                                                    | Als ungel                                                | esen markieren<br>olgung <del>*</del>                                            | Bearbeiten 2                                                                          | Zoom                                          |
| Löschen                                                                                                    | Antworten                                                                                                    | QuickSteps 🗔                                                                                                    | Verschieben                                                                                                    | Katego                                                   | orien 🖓                                                                          | 1                                                                                     | Zoom                                          |
| Von: )<br>An:<br>Cc:<br>Betreff: F<br>Signiert von: F                                                                                                    | doe@example.com<br>PDF Message: Exar Digitale<br>Probleme mit der S<br>Inform<br>Thre Nac<br>ausgeste                                                                            | e Signatur: Ungiiltig<br>ationen zur Zertifizierungsst<br>hricht wurde mit einem Zertifikat,<br>ellt wurde, digital signiert.                                                                                                    | t <b>elle</b><br>das von einer Zertifizi                                                                                                    | ierungsstelle                                            | Ge                                                                               | rsendet: Fr 09.                                                                       | 12.2011 10:03                                 |
| Volkswa<br><u>jdoe@exam</u><br>zu übermitte<br>PDF Reade<br><u>jdoe@exam</u><br>Passwort si<br>Reader ben<br>zu sehen.                                                                                                    | agen AG se vertraue<br>ausges<br>pple.com hat Ihn<br>r, um diese zu I<br>aple.com wird Ih<br>aple.com wird Ih<br>and Sie in der La<br>utzen, so klicken<br>witzertil<br>vertraue | Aur ist ungdictig, da sie der röger<br>in oder sie noch nicht als vertraue<br>itellt von: example.com<br>ab: 17.10.2011 b<br>ie auf "Details", um weitere Infor<br>die digitale Signatur der Nachricht<br>rtifizierungsstelle vertrauen be<br>fikaten von dieser Zertifizierungs:<br>inswürdig einstufen.                                                                                                    | Iden Zerdingsteiningsste<br>enswürdig eingestuft h<br>root<br>is 16.10.2012<br>mationen zum Zertifika<br>verwendet wurde.<br>(<br>edeutet, dass Sie Nach<br>stelle digital signiert wu | it zu erhalten,<br>Details<br>richten, die<br>urden, als | ht erlaubt, die<br>atei gesendet<br>per SMS übe<br>eispielsweise<br>eader-Fenste | ese unverschli<br>t. Nutzen Sie I<br>rmitteln. Mit d<br>den Adobe A<br>rs, um die Ani | üsselt<br>Ihren<br>diesem<br>Acrobat<br>hänge |
| <b>Bitte bea</b><br>Der Versand<br>Für regelmä<br>verschlüsse                                                                                                    | chten Sie:<br>System 1<br>d vertraulicher E<br>Ißigen Austausc<br>Iten E-Mail-Kon                                                                                                | Sie diese Zertritzierungsstelle als<br>e "Vertrauen" wählen, müssen Sie<br>ertrifikatsseicher" auch auf "Ja" I<br>ninzugefügt werden kann.<br>zierungsstelle anzeigen<br>ehlern in digital signierten Nachri                                                                                                    | vertrauenswurdig ein:<br>e im nächsten Dialogfel<br>klicken, damit das Zerti<br>Vertrauen                                                                                              | sturen?<br>Id<br>ifikat Ihrem<br>Schließen<br>warnen.    | mmunikation<br>ber alternative                                                   | zulässig.<br>Möglichkeite                                                             | en der                                        |
| <link group="" plattform="" supply="" vw=""/><br>Sollten Sie bereits ein S/MIME-Zertifikat besitzen, so antworten Sie bitte mit einer signierten E-Mail auf diese Nachricht.<br>Sollten Sie bereits einen PGP-Schlüssel besitzen, so antworten Sie bitte mit einer E-Mail, welche Ihren öffentlichen Schlüssel<br>als Anhang trägt. |                                                                                                    |                                                                                                    |                                                                                                    |                                                          |                                                                                  |                                                                                       |                                               |
| Die Wir                                                                                                    | ndows-Desktopsuche ist nie                                                                                                    | cht verfügbar.                                                                                                    |                                                                                                    |                                                          |                                                                                  | 2                                                                                     | 12                                            |

#### 3. Sicherheitsfrage

Klicken Sie in den Sicherheitsabfrage auf "Ja":

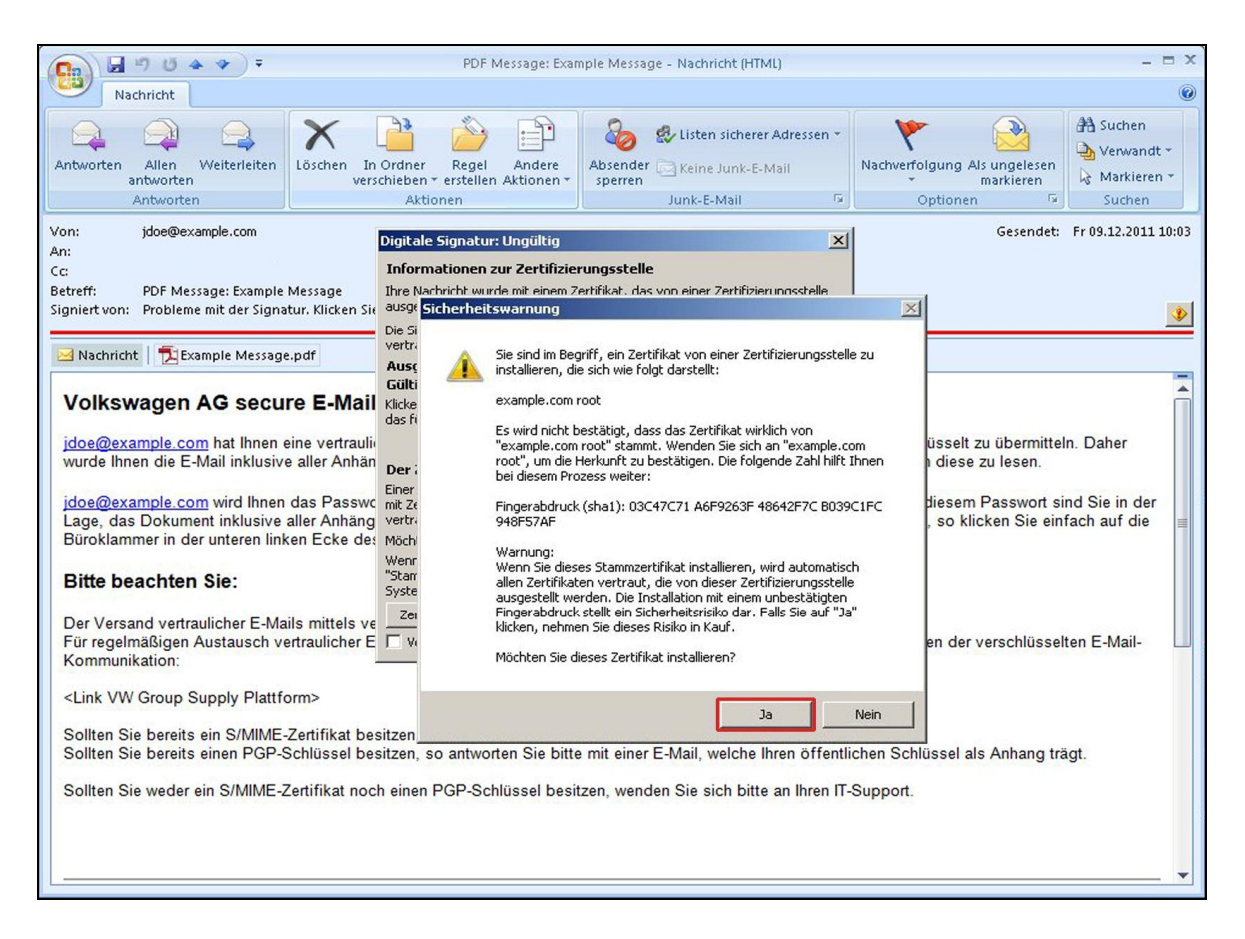

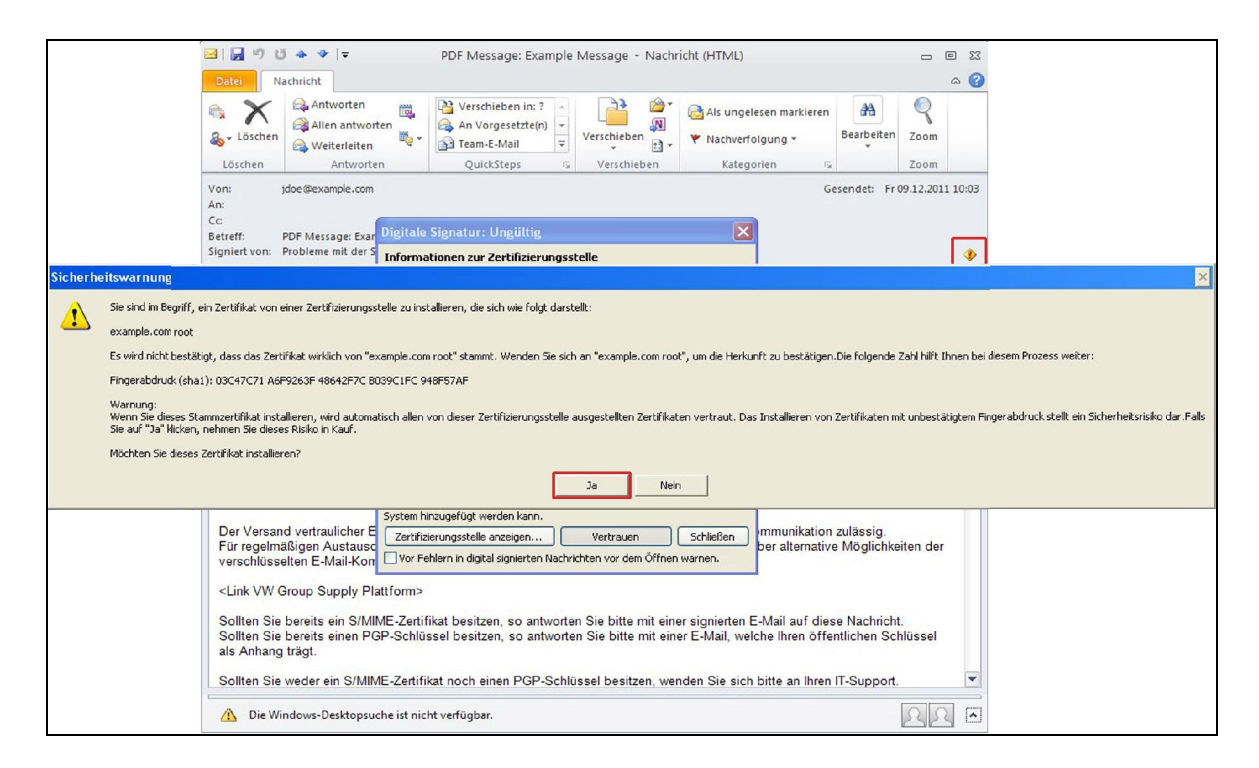

ACHTUNG: Abhängig von Ihren lokalen Outlook Einstellungen kann es notwendig sein, dass Sie Outlook neu starten müssen, damit die Signatur als vertrauenswürdig angezeigt wird.

### 4 Neuen Outlook Kontakt erstellen und Zertifikat hinzufügen

Um den Absender der Nachricht als Outlook-Kontakt zu speichern gehen Sie wie folgt vor:

- 1. Rechtsklicken Sie auf den Namen des Absenders.
- 2. Das Kontext-Menü öffnet sich.
- 3. Wählen Sie "Zu Outlook-Kontakten hinzufügen".

|                                                                                                    | ♥ PDF Message: Example                                                                          | Message - Nachricht  | (HTML)                                                                                  | - = X                   |  |  |
|----------------------------------------------------------------------------------------------------|-------------------------------------------------------------------------------------------------|----------------------|-----------------------------------------------------------------------------------------|-------------------------|--|--|
| Nachricht                                                                                                    |                                                                                                 |                      |                                                                                         | ۲                       |  |  |
| Antworten Allen Weite<br>antworten<br>Antworten                                                                                                    | ↓ In Ordner verschie                                                                            | ben *<br>Junk-E-Mail | <ul> <li>Nachverfolgung -</li> <li>Als ungelesen markieren</li> <li>Optionen</li> </ul> | A<br>Suchen             |  |  |
| Von: jdoe@exar<br>An:<br>Cc:<br>Betreff: PDF Messa<br>Signiert von: jdoe@exa<br>Machricht 1 1 Exar                                                                                                    | jdoe@example.com Termin vereinbaren Office-Pfad nicht verfügbar E-Mail senden Weiter bearbeiten |                      | Gesend                                                                                  | et: Fr 09.12.2011 10:03 |  |  |
| Weiter bearbeiten         Volkswagen A         Sendegptionen         idoe@example.com         unverschlüsselt zu ü         Outlook-Kontakt nachschlagen         inklusive aller Anhänge als verschlüsselte PDF-Datei         inklusive aller Anhänge als verschlüsselte PDF-Datei         idoe@example.com         Volkswagen A         Sendegptionen         Outlook-Kontakt nachschlagen         Inklusive aller Anhänge als verschlüsselte PDF-Datei         inklusive aller Anhänge zu öffnen. Sollten Sie beispielsweise der         Adobe Acrobat Reader benutzen, so klicken Sie einfach auf die Büroklammer in der unteren linken Ecke des Reader-<br>Fensters, um die Anhänge zu sehen. |                                                                                                 |                      |                                                                                         |                         |  |  |

| <mark>⊠ , , , , , , , , , , , , , , , , , , , </mark>                                                                                                    | PDF Message: Example Message - Nachricht                   | : (HTML)                                                    |                  |  |  |
|----------------------------------------------------------------------------------------------------|------------------------------------------------------------|-------------------------------------------------------------|------------------|--|--|
| Datei Nachricht                                                                                                    |                                                            |                                                             | ۵ 🕜              |  |  |
| & Ignorieren<br>& Junk-E-Mail - Löschen jdoe@example.com                                                                                                    | → × en in: ? ↓<br>setzte(n) ↓<br>ail ↓<br>Verschieben 관 Ak | egeln * 🗟 Als ungelesen markieren 🖓 🖓 🖓 🖓 🖓 🖓 🖓 🖓 🖓 🖓 🖓 🖓 🖓 | Zoom             |  |  |
| Löschen 🖓 🖏                                                                                                    | Ps Verschieber                                             | n Kategorien 🕞 Bearbeiten                                   | Zoom             |  |  |
| Von: jdoe@example.com<br>An:                                                                                                    | Eine Besprechung planen                                    | Gesendet: Fr                                                | 09.12.2011 10:03 |  |  |
| Cc                                                                                                    | 2 Zu Outlook-Kontakten hinzufügen                          |                                                             |                  |  |  |
| Betreff: PDF Message: Example Message<br>Signiert von: idoe@example.com                                                                                                    | Outlook-Kontakt nachschlagen                               |                                                             | 0                |  |  |
| Nachricht Frample Message ndf                                                                                                    |                                                            |                                                             | *                |  |  |
| Nachricht Castande Message.pdf Volkswagen AG secure E-Mail idoe@example.com hat Ihnen eine vertrauliche E-Mail gesendet, deren Sicherheitsstufe es nicht erlaubt, diese unverschlüsselt zu übermitteln. Daher wurde Ihnen die E- Mail inklusive aller Anhänge als verschlüsselte PDF-Datei gesendet. Nutzen Sie Ihren PDF Reader, um diese zu lesen. idoe@example.com wird Ihnen das Passwort für das angehängte Dokument telefonisch oder per SMS übermitteln. Mit diesem Passwort sind Sie in der Lage, das Dokument inklusive aller Anhänge zu öffnen. Sollten Sie beipielsweise den Adobe Acrobat Reader benutzen, so klicken Sie einfach auf die Büroklammer in der unteren linken Ecke des Reader-Fensters, um die Anhänge zu sehen. Bitte beachten Sie: Der Versand vertraulicher E-Mails mittels verschlüsselter PDF-Datei ist nur für die Spontan-Kommunikation zulässig. Für regelmäßigen Austausch vertraulicher E-Mails informieren Sie sich unter folgendem Link über alternative Möglichkeiten der verschlüsselten E-Mail-Kommunikation: <link group="" plattform="" supply="" vw=""/> Sollten Sie bereits ein S/MIME-Zertifikat besitzen, so antworten Sie bitte mit einer signierten E-Mail auf diese Nachricht. Sollten Sie bereits einen PGP-Schlüssel besitzen, so antworten Sie bitte mit einer E-Mail auf diese Nachricht. Sollten Sie weder ein S/MIME-Zertifikat noch einen PGP-Schlüssel besitzen, wenden Sie sich bitte an Ihren IT-Support. |                                                            |                                                             |                  |  |  |
|                                                                                                    |                                                            |                                                             | -                |  |  |
| ⚠ Die Windows-Desktopsuche ist nicht verfügbar.                                                                                                    |                                                            |                                                             | 22 -             |  |  |
|                                                                                                    |                                                            |                                                             |                  |  |  |

#### 4. Speichern des Kontakts

Das Dialogfenster für einen neuen Kontakt öffnet sich. Hier können nun zusätzliche Daten für den Kontakt eingegeben werden. Klicken Sie anschließend auf "Speichern & schließen".

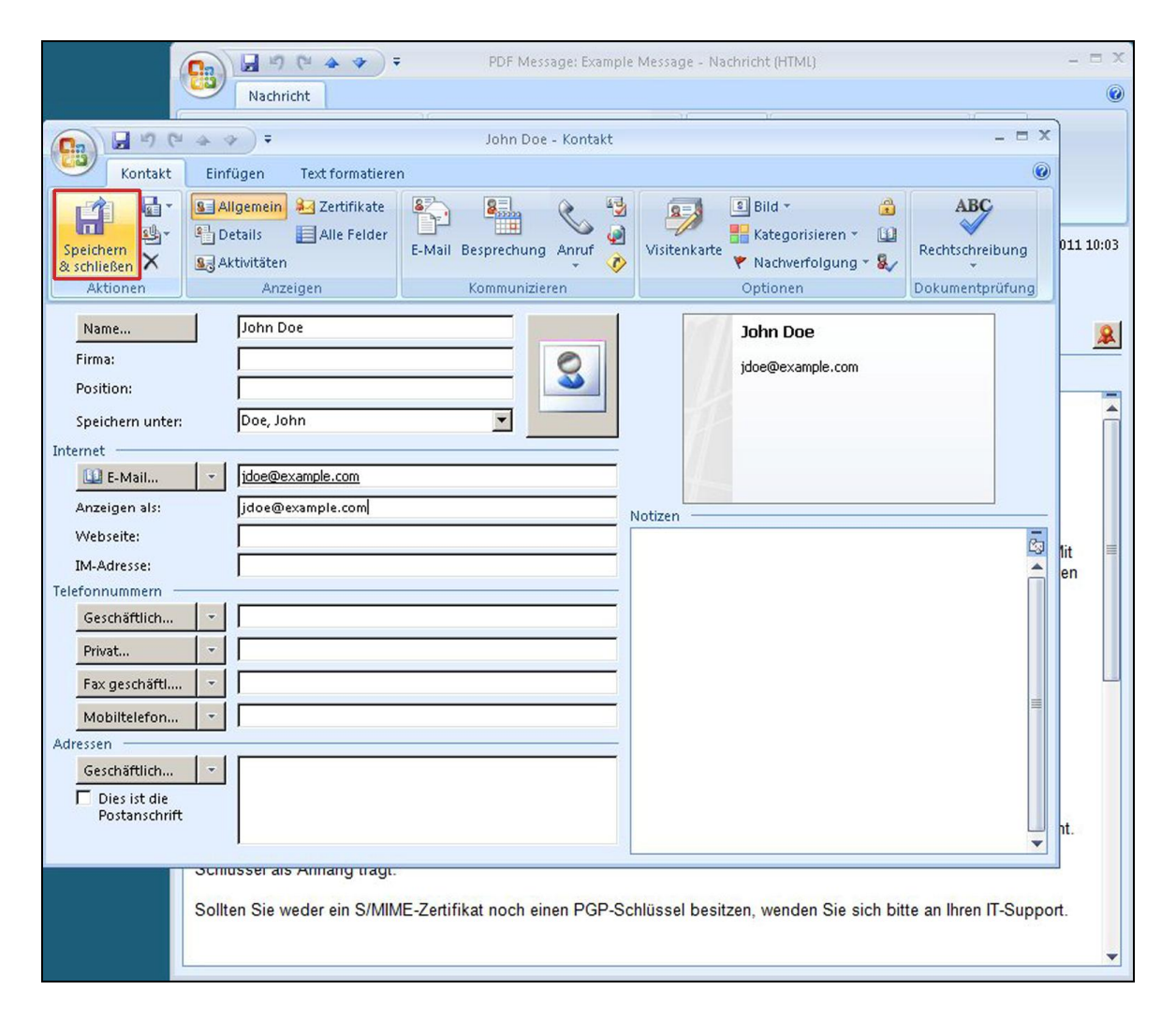

| S 7 C +                                                                                                    | *  ∓                                                                   | John Doe - Kontakt                                                           |                                                       | - 0 X             |
|----------------------------------------------------------------------------------------------------|------------------------------------------------------------------------|------------------------------------------------------------------------------|-------------------------------------------------------|-------------------|
| Datei Kontakt                                                                                                    | Einfügen Text formatieren                                              | Überprüfen                                                                   |                                                       | ۵ 🕜               |
| Speichern<br>& schließen                                                                                                    | Speichern und neuer Kontakt * Weiterleiten * Aktionen                  | E-Mail-Nachricht<br>bzeigen<br>∰ Besprechung<br>∰ Weitere →<br>Kommunizieren | Namen Optionen Kategorien Aktualisieren Aktualisieren | Q<br>Zoom<br>Zoom |
| Name         Firma:         Position:         Speichern unter:         Internet         Internet         Anzeigen als:         Webgeite:         IM_Adresse:         Telefonnummern         Geschäftlich         Privat         Fax geschäftl         Mobiltelefon         Adressen | John Doe       Doe, John       idoe@example.com       jdoe@example.com |                                                                              | John Doe<br>jdoe@example.com                          |                   |
| Geschäftlich Digs ist die Postanschrift                                                                                                    | -Desktopsuche ist nicht verfüghar.                                     | Zuordnen                                                                     |                                                       |                   |

Das Zertifikat wurde nun an den Kontakt angefügt, was über einen Klick auf "Zertifikate" überprüft werden kann:

Ansicht in Outlook 2007

| 0                                                                                            | 4 * F                                                                             | John Doe - Kontakt                                                            |                                                                                           | - = X                                                                           |
|----------------------------------------------------------------------------------------------|-----------------------------------------------------------------------------------|-------------------------------------------------------------------------------|-------------------------------------------------------------------------------------------|---------------------------------------------------------------------------------|
| Kontakt                                                                                      | Einfügen Text formatiere                                                          | in                                                                            |                                                                                           | ۲                                                                               |
| Speichern X                                                                                  | Allgemein Zertifikate Details Alle Felder Aktivitäten                             | E-Mail Besprechung Anruf                                                      | Bild →     Bild →     Bild →     Kategorisieren →     Wisitenkarte     Wachverfolgung → & | ABC<br>Rechtschreibung                                                          |
| Aktionen                                                                                     | Anzeigen                                                                          | Kommunizieren                                                                 | Optionen                                                                                  | Dokumentprüfung                                                                 |
| Zertifikate erhalten, ir<br>Kontakt importieren<br>Zertifikate (digitale I<br>Jdoe(Standard) | eines aieser zertrinkate, um versch<br>ndem Sie eine digital signierte Na<br>Ds): | nusseite E-Mail-Nachrichten an dieser<br>ichricht von diesem Kontakt empfange | i Kontakt zu senden. Sie konnen ein<br>en oder eine Zertifikatdatei für diesen            | Eigenschaften<br>Als Standard festl.<br>Importieren<br>Exportieren<br>Entfernen |

| 토  🛃 🧐 (5 🔺 🌳 🖙                                                                 |               | John                                                          | Doe - Kontakt                           |                               |                                                                                                    |      | 3 0 0               |
|---------------------------------------------------------------------------------|---------------|---------------------------------------------------------------|-----------------------------------------|-------------------------------|----------------------------------------------------------------------------------------------------|------|---------------------|
| Datei Kontakt Einfügen Text formatieren                                         | Überpr        | rüfen                                                         |                                         |                               |                                                                                                    |      | ۵ 😭                 |
| Speichern und neuer Kontakt *<br>Löschen<br>& schließen<br>MoneNote<br>Aktionen | Anzeigen      | E-Mail-Nachricht<br>Besprechung<br>Weitere *<br>Kommunizieren | Adressbuch Namen<br>überprüfen<br>Namen | Visitenkarte Bild<br>Optionen | <ul> <li>₩ Kategorisieren *</li> <li>₩ Nachverfolgung *</li> <li>Privat</li> <li>Kategorien</li> </ul> | Zoom |                     |
| Outlook verwendet eines dieser Zertifikate, um verschlüss                       | elte E-Mail-I | Nachrichten an diesen I                                       | Kontakt zu senden. Sie kön              | nen ein Zertifikat erhal      | ten, indem Sie eine digita                                                                             | al   |                     |
| Signierte Nachricht von diesem Kontakt empfangen oder e                         | ine Zertifik: | atdatei fur diesen Konti                                      | akt importieren.                        |                               |                                                                                                    |      |                     |
| Jdoe(Standard)                                                                  |               |                                                               |                                         |                               |                                                                                                    |      | Eigenschaften       |
|                                                                                 |               |                                                               |                                         |                               |                                                                                                    |      | Als Standard festl. |
|                                                                                 |               |                                                               |                                         |                               |                                                                                                    |      | Importieren         |
|                                                                                 |               |                                                               |                                         |                               |                                                                                                    |      | Exportieren         |
|                                                                                 |               |                                                               |                                         |                               |                                                                                                    |      | Entfernen           |
|                                                                                 |               |                                                               |                                         |                               |                                                                                                    |      |                     |
|                                                                                 |               |                                                               |                                         |                               |                                                                                                    |      |                     |
|                                                                                 |               |                                                               |                                         |                               |                                                                                                    |      |                     |
|                                                                                 |               |                                                               |                                         |                               |                                                                                                    |      |                     |
|                                                                                 |               |                                                               |                                         |                               |                                                                                                    |      |                     |
|                                                                                 |               |                                                               |                                         |                               |                                                                                                    |      |                     |

Sofern das oben beschriebene Vorgehen nicht funktionieren sollte, beachten Sie bitte das nachfolgende Kapitel.

### 5 Manuelles Anfügen eines Zertifikates zu einem bestehenden Outlook Kontakt

Das Vorgehen hierzu ist in Outlook 2007 und Outlook 2010 identisch. Die Dialogfenster sind ebenfalls identisch.

Dieses Vorgehen kann verwendet werden um ein Zertifikat in einer Datei zu speichern und manuell einem Outlook Kontakt hinzuzufügen.

#### 5.1 Das Zertifikat speichern

Klicken Sie auf die Zertifikatsschaltfläche der E-Mail

| Antworten       Allen antworten       Allen antworten       Allen antworten       Allen antworten       Bearbeiten       Bearbeiten       Z         Löschen       Antworten       Allen antworten       Allen antworten       Kategorien       Z         Vor:       jdoe@example.com       Gesendet:       Fr 09.1         An:       Cc:       Cc: </th <th>년 🍲 🌩 🖙 PDF Message: Exam<br/>Nachricht</th> <th>ole Message - Nachrich</th> <th>ht (HTML)</th> <th>D</th> <th>22 O</th> | 년 🍲 🌩 🖙 PDF Message: Exam<br>Nachricht                                                 | ole Message - Nachrich        | ht (HTML)                                       | D                    | 22 O     |
|----------------------------------------------------------------------------------------------------|----------------------------------------------------------------------------------------|-------------------------------|-------------------------------------------------|----------------------|----------|
| Löschen Antworten QuickSteps 12 Verschieben Kategorien 12 Z<br>Von: jdoe@example.com<br>An:<br>Cc:                                                                                                    | Antworten<br>Allen antworten<br>Weiterleiten                                           | verschieben<br>v verschieben  | 🚰 Als ungelesen markieren<br>🌾 Nachverfolgung * | Bearbeiten Zoom      |          |
| Von: jdoe@example.com Gesendet: Fr 09.3<br>An:<br>C <i>c</i> :                                                                                                    | Antworten QuickSteps                                                                   | 🖼 Verschieben                 | Kategorien 🖙                                    | Zoom                 |          |
| Patroff DDE Massage Evample Massage                                                                                                    | jdoe@example.com                                                                       |                               | Ge                                              | esendet: Fr 09.12.20 | 11 10:03 |
| Detrett: PDF Message: Example Message                                                                                                    | PDF Message: Example Message<br>Probleme mit der Signatur, Klicken Sie auf die Signatu | schaltfläche um Details anz   | Tutaidan                                        |                      |          |
| signiert von. Probleme nic der signatur, kicken sie auf die signaturschatthattie, die Details anzüzeigen.                                                                                                    | Probleme mit der signatur. Kitcken sie auf die signatu                                 | icitatitacite, uni Detans anz | izuzeigen.                                      |                      |          |

Klicken Sie nun auf die Schaltfläche "Details..."

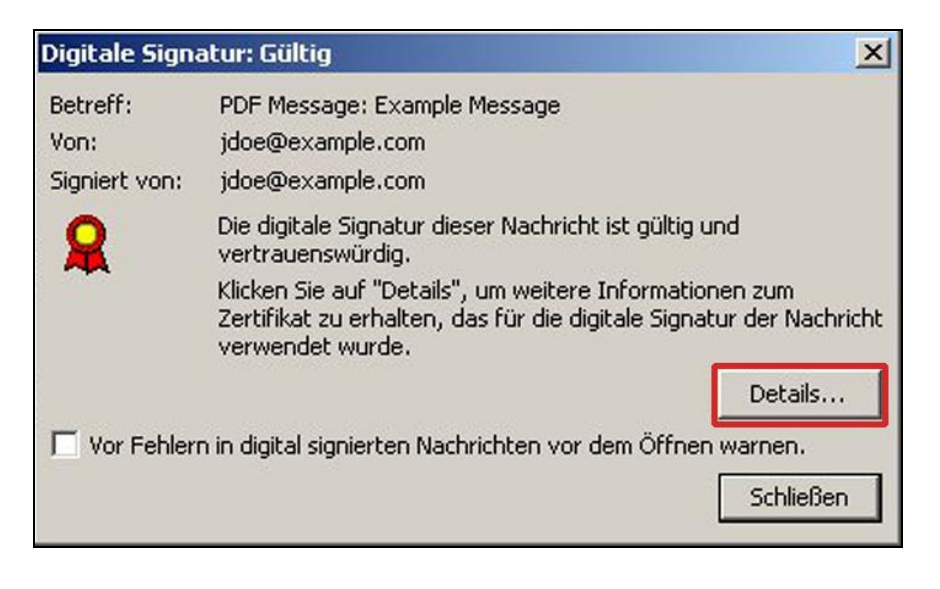

Wählen Sie den Signierer aus (gem. der blauen Markierung) und klicken Sie dann auf die Schaltfläche "Details anzeigen…"

| Eigenschaften der N                                                                  | lachrichtensicherheit                                                                   |                                                    | ×         |
|--------------------------------------------------------------------------------------|-----------------------------------------------------------------------------------------|----------------------------------------------------|-----------|
| Betreff: PC                                                                          | F Message: Example Messa                                                                | ge                                                 |           |
| Nachrichten enthalter<br>Ebene für digitale Sigr                                     | u. U. Ebenen für Verschlüs<br>naturen kann mehrere Signa                                | selung oder digitale Signature<br>turen enthalten. | :n. Jede  |
| Sicherheitsschicht                                                                   | en                                                                                      |                                                    |           |
| Wählen Sie eine Signa                                                                | turschicht aus, um deren Be                                                             | schreibung anzuzeigen.                             |           |
| Digitalsignati                                                                       | urschicht<br>: jdoe@example.com                                                         |                                                    |           |
| Beschreibung:                                                                        |                                                                                         |                                                    |           |
| Achtung:<br>Die Zertifikatssperrlisi<br>entweder nicht verfü<br>Signiert von idoe@ev | te, die zur Überprüfung des<br>gbar oder nicht mehr gültig.<br>ample com unter Verwendu | Signaturzertifikats benötigt w                     | vird, ist |
| Kiicken Sie auf die Sch<br>Signaturschicht zu erh                                    | altriachen, um weitere Infor<br>alten oder um sie zu bearbe                             | mationen zur gewählten<br>iten:                    |           |
| Vertrauen                                                                            | Details anzeigen                                                                        | Zertifizierungsstelle verti                        | rauen     |
| 🗖 Bei Fehlern in digit                                                               | al signierten Nachrichten Wa                                                            | arnhinweis anzeigen. So                            | :hließen  |

Klicken Sie nun auf "Zertifikat anzeigen..."

| gnatur<br>Allgemein Details |                                               | 2       |
|-----------------------------|-----------------------------------------------|---------|
| Signaturin                  | formationen                                   |         |
| Nachrichtenformat:          | S/MIME                                        |         |
| Signiert von:               | jdoe@example.com                              |         |
| Signaturstatus:             | Achtung: Beim Überprüfen des 🛛 📑              |         |
| Signiert um:                | 10:02:58 09.12.2011                           |         |
| Digestalgorithmus:          | SHA1                                          |         |
| Signaturalgorithmus         | RSA (4096 Bits)                               |         |
| Zertifikats                 | informationen                                 |         |
| Ausgestellt von:            | EXAMPLE-CA-EVG-01                             | -       |
| Zertifikatsstatus:          | Achtung: Die Zertifikatssperrliste, die zur 🚟 |         |
| J                           | Zertifikat anzeigen.<br>Schließ               | ]<br>en |

Wechseln Sie hier zu der Schaltfläche "Details" und klicken Sie dann auf "In Datei kopieren...".

| 🤗 Zerti                | ikatsinformationen                                         |                  |
|------------------------|------------------------------------------------------------|------------------|
| Dieses Zerl<br>• Schüt | fikat ist für folgende Zwecke beabs<br>tE-Mail-Nachrichten | ichtigt:         |
| Ausge                  | tellt für: Jdoe                                            |                  |
| Gültig                 | ab 09. 12. 2011 bis 09. 12. 2015                           |                  |
| itere Informati        | Aus                                                        | stellererklärung |

| eld                     | Wert                           | - |
|-------------------------|--------------------------------|---|
| Version                 | V3                             |   |
| Seriennummer            | 0e 9c f6 f8 2e 24 d1           |   |
| Signaturalgorithmus     | sha1RSA                        |   |
| Signaturhashalgorithmus | sha1                           |   |
| Aussteller              | EXAMPLE-CA-EVG-01, Exampl      |   |
| Guiltig ab              | Freitag, 9. Dezember 2011 09:0 |   |
| Guiltig bis             | Mittwoch, 9. Dezember 2015 1   |   |
| Antragsteller           | jdoe@example.com, Jdoe, Exa    | - |
|                         |                                | _ |
| Finenschaften bearb     | sifen                          |   |
| Eigenschaften bearbe    | iten                           |   |

| Zertifikatexport-Assistent |                                                                                                    | ×  |
|----------------------------|----------------------------------------------------------------------------------------------------|----|
|                            | Willkommen                                                                                                    |    |
|                            | Dieser Assistent hilft Ihnen beim Kopieren von<br>Zertifikaten, Zertifikatvertrauenslisten und -sperrlisten<br>vom Zertifikatspeicher auf den Datenträger.<br>Ein von einer Zertifizierungsstelle ausgestelltes Zertifikat<br>dient der Identitätsbestätigung. Es enthält Informationen<br>für den Datenschutz oder für den Aufbau sicherer<br>Netzwerkverbindungen. Ein Zertifikatspeicher ist der<br>Systembereich, in dem Zertifikate gespeichert werden.<br>Klicken Sie auf "Weiter", um den Vorgang fortzusetzen. |    |
|                            |                                                                                                    |    |
|                            | < Zurück Weiter > Abbrech                                                                                                    | en |

Der Zertifikatexport-Assistent erscheint. Klicken Sie auf "Weiter".

Wählen Sie nun die erste Option "DER-codiert-binär X.509 (.CER)" aus und klicken Sie auf "Weiter".

| Wähl | en Sie das gewünschte Format:                                                                                                    |
|------|----------------------------------------------------------------------------------------------------|
| 6    | DER-codiert-binär X.509 (.CER)                                                                                                    |
| 0    | Base-64-codiert X.509 (.CER)                                                                                                    |
| ¢    | Syntaxstandard kryptografischer Meldungen - "PKCS #7"-Zertifikate (.P7B)           Wenn möglich, alle Zertifikate im Zertifizierungspfad einbeziehen |
| ¢    | <ul> <li>Privater Informationsaustausch - PKC5 #12 (.PFX)</li> <li>Wenn möglich, alle Zertifikate im Zertifizierungspfad einbeziehen</li> </ul>      |
|      | 🔲 Privaten Schlüssel nach erfolgreichem Export löschen                                                                                               |
|      | 🔲 Alle erweiterten Eigenschaften exportieren                                                                                                    |
| ¢    | ÖMicrosoft Serieller Zertifikatspeicher (.55T)                                                                                                    |
|      |                                                                                                    |

Geben Sie nun einen Dateinamen und Speicherort für die Datei an und klicken Sie dann auf "Weiter".

| ifikatexport-Assistent                                                       |                      |
|------------------------------------------------------------------------------|----------------------|
| Zu exportierende Datei<br>Geben Sie den Namen der zu exportierenden Datei ar | ٦.                   |
|                                                                              |                      |
| Dateiname:                                                                   | Durchsuchen          |
|                                                                              |                      |
|                                                                              |                      |
|                                                                              |                      |
|                                                                              |                      |
|                                                                              |                      |
|                                                                              |                      |
|                                                                              |                      |
|                                                                              |                      |
| < Zuri                                                                       | ück Weiter > Abbrech |

Klicken Sie nun auf "Fertig stellen", um das Zertifikat in eine Datei zu exportieren.

| Zertifikatexport-Assistent |                                                                                                    | ×        |
|----------------------------|----------------------------------------------------------------------------------------------------|----------|
|                            | Fertigstellen des Assistenten                                                                                      |          |
| <i>Ş</i>                   | Der Zertifikatexport-Assistent wurde erfolgreich<br>abgeschlossen.<br>Sie haben folgende Einstellungen ausgewählt: |          |
|                            | Dateiname                                                                                                    | C:\User  |
|                            | Exportschlüssel                                                                                                    | Nein     |
|                            | Alle Zertifikate im Zertifizierungspfad einbeziehen                                                                | Nein     |
|                            | Dateiformat                                                                                                    | DER-co   |
|                            | <b>▲</b>                                                                                                    | ×        |
|                            |                                                                                                    |          |
|                            | < Zurück Fertig stellen A                                                                                          | bbrechen |

### 5.2 Das gespeicherte Zertifikat zu einem Kontakt hinzufügen

Öffnen Sie nun in Outlook den vorhandenen Kontakt und wechseln Sie in die Ansicht "Zertifikate".

| SI 🚽 🕫 🔺                                    | ◆   =                                                                             |                                                                       | John Doe - Kontak                  | t                              |                          |                                                                                                    | _ = %               |
|---------------------------------------------|-----------------------------------------------------------------------------------|-----------------------------------------------------------------------|------------------------------------|--------------------------------|--------------------------|----------------------------------------------------------------------------------------------------|---------------------|
| Datei Kontakt                               | Einfügen Text formatieren                                                         | Überprüfen                                                            |                                    |                                |                          |                                                                                                    | ۵ 🕜                 |
| Speichern<br>& schließen                    | Speichern und neuer Kontakt *  Sweiterleiten *  OneNote  Attionen                 | Allgemein  Allgemein  Details  Alle Felder  Anzeigen                  | E-Mail-Nachricht                   | Adressbuch Namen<br>überprüfen | Visitenkarte Bild        | <ul> <li>Kategorisieren *</li> <li>Nachverfolgung *</li> <li>Privat</li> <li>Kategorien</li> </ul> | Zoom                |
| Outlook verwendet e<br>Nachricht von diesen | eines dieser Zertifikate, um verschlüsse<br>n Kontakt empfangen oder eine Zertifi | elte E-Mail-Nachrichten an diesen<br>katdatei für diesen Kontakt impo | Kontakt zu senden. Sie<br>rtieren. | können ein Zertifikat erha     | lten, indem Sie eine dig | jital signierte                                                                                    | 20011               |
| Zertifikate (digitale II                    | Ds):                                                                              |                                                                       |                                    |                                |                          |                                                                                                    |                     |
|                                             |                                                                                   |                                                                       |                                    |                                |                          |                                                                                                    | Eigenschaften       |
|                                             |                                                                                   |                                                                       |                                    |                                |                          |                                                                                                    | Als Standard festl. |
|                                             |                                                                                   |                                                                       |                                    |                                |                          |                                                                                                    | Importieren         |
|                                             |                                                                                   |                                                                       |                                    |                                |                          |                                                                                                    | Exportieren         |
|                                             |                                                                                   |                                                                       |                                    |                                |                          |                                                                                                    | Entfernen           |
|                                             |                                                                                   |                                                                       |                                    |                                |                          |                                                                                                    |                     |
|                                             |                                                                                   |                                                                       |                                    |                                |                          |                                                                                                    |                     |
|                                             |                                                                                   |                                                                       |                                    |                                |                          |                                                                                                    |                     |
|                                             |                                                                                   |                                                                       |                                    |                                |                          |                                                                                                    |                     |
|                                             |                                                                                   |                                                                       |                                    |                                |                          |                                                                                                    |                     |
|                                             |                                                                                   |                                                                       |                                    |                                |                          |                                                                                                    |                     |
|                                             |                                                                                   |                                                                       |                                    |                                |                          |                                                                                                    |                     |
|                                             |                                                                                   |                                                                       |                                    |                                |                          |                                                                                                    |                     |
|                                             |                                                                                   |                                                                       |                                    |                                |                          |                                                                                                    |                     |
|                                             |                                                                                   |                                                                       |                                    |                                |                          |                                                                                                    |                     |
|                                             |                                                                                   |                                                                       |                                    |                                |                          |                                                                                                    |                     |
|                                             |                                                                                   |                                                                       |                                    |                                |                          |                                                                                                    |                     |
|                                             |                                                                                   |                                                                       |                                    |                                |                          |                                                                                                    |                     |
| 1                                           |                                                                                   |                                                                       |                                    |                                |                          |                                                                                                    |                     |

Hier können Sie nun über einen Klick auf "Importieren…" das zuvor gespeicherte Zertifikat auswählen und anfügen.

| S 7 0 4                                   | ♥   =                                                                             |                                                                      | John Doe - Kontak                  | :                              |                          |                                                                |                     |
|-------------------------------------------|-----------------------------------------------------------------------------------|----------------------------------------------------------------------|------------------------------------|--------------------------------|--------------------------|----------------------------------------------------------------|---------------------|
| Datei Kontaki                             | Einfügen Text formatieren                                                         | Überprüfen                                                           | 63                                 |                                |                          | 10 m                                                           | ۵ 🕜                 |
|                                           | Speichern und neuer Kontakt *                                                     | Allgemein Zertifikate     Details     Alle Felder                    | E-Mail-Nachricht                   | <u>88</u>                      | P 2                      | <ul> <li>Kategorisieren *</li> <li>Nachverfolgung *</li> </ul> | 9                   |
| Speichern Löschen<br>& schließen          | N OneNote                                                                         | S Aktivitäten                                                        | Weitere -                          | Adressbuch Namen<br>überprüfen | Visitenkarte Bild        | 🔒 Privat                                                       | Zoom                |
|                                           | Aktionen                                                                          | Anzeigen                                                             | Kommunizieren                      | Namen                          | Optionen                 | Kategorien                                                     | Zoom                |
| Outlook verwendet<br>Nachricht von dieser | eines dieser Zertifikate, um verschlüsse<br>n Kontakt empfangen oder eine Zertifi | lte E-Mail-Nachrichten an diesen<br>katdatei für diesen Kontakt impo | Kontakt zu senden. Sie<br>rtieren. | können ein Zertifikat erha     | lten, indem Sie eine dig | jital signierte                                                |                     |
| Zertifikate (digitale II                  | Ds]:                                                                              |                                                                      |                                    |                                |                          |                                                                |                     |
|                                           |                                                                                   |                                                                      |                                    |                                |                          |                                                                | Eigenschaften       |
|                                           |                                                                                   |                                                                      |                                    |                                |                          |                                                                | Als Standard festl. |
|                                           |                                                                                   |                                                                      |                                    |                                |                          | L                                                              | Importieren         |
|                                           |                                                                                   |                                                                      |                                    |                                |                          |                                                                | Exportieren         |
|                                           |                                                                                   |                                                                      |                                    |                                |                          |                                                                | Entfernen           |
|                                           |                                                                                   |                                                                      |                                    |                                |                          |                                                                |                     |
|                                           |                                                                                   |                                                                      |                                    |                                |                          |                                                                |                     |
|                                           |                                                                                   |                                                                      |                                    |                                |                          |                                                                |                     |
|                                           |                                                                                   |                                                                      |                                    |                                |                          |                                                                |                     |
|                                           |                                                                                   |                                                                      |                                    |                                |                          |                                                                |                     |
|                                           |                                                                                   |                                                                      |                                    |                                |                          |                                                                |                     |
|                                           |                                                                                   |                                                                      |                                    |                                |                          |                                                                |                     |
|                                           |                                                                                   |                                                                      |                                    |                                |                          |                                                                |                     |
|                                           |                                                                                   |                                                                      |                                    |                                |                          |                                                                |                     |
|                                           |                                                                                   |                                                                      |                                    |                                |                          |                                                                |                     |
|                                           |                                                                                   |                                                                      |                                    |                                |                          |                                                                |                     |
|                                           |                                                                                   |                                                                      |                                    |                                |                          |                                                                |                     |
|                                           |                                                                                   |                                                                      |                                    |                                |                          |                                                                |                     |
| 1                                         |                                                                                   |                                                                      |                                    |                                |                          |                                                                |                     |
|                                           |                                                                                   |                                                                      |                                    |                                |                          |                                                                |                     |

Speichern Sie anschließend die Änderungen an dem Kontakt.

### 6 Versenden einer Verschlüsselten Nachricht

Das Vorgehen hierzu ist in Outlook 2007 und Outlook 2010 identisch. Es gibt aber unterschiedliche Wege die Verschlüsselung zu aktivieren.

Nachfolgend werden die verschiedenen Möglichkeiten erklärt.

ACHTUNG: Voraussetzung für eine S/MIME Verschlüsselung mit Ihrem lokalen Outlook Client ist der Besitz eines eigenen S/MIME Zertifikates. Besitzen Sie keines, wenden Sie sich bitte an Ihren IT-Support.

#### 6.1 Verschlüsseln über Schaltfläche (Beispiel Outlook 2007)

Das Dialogfenster für eine neue Nachricht erscheint.

Da das öffentliche Zertifikat des Kontakts nun in Outlook bekannt ist, kann nun durch einen Klick auf "Verschlüsseln" eine verschlüsselte Nachricht versandt werden.

| 0. 2 9 0  | 4 ¥) Ŧ                                           |                  | Unber                   | annt - Nachricht (HTN        | IL)                 |                       | -                                                                                   | . = x                                  |
|-----------|--------------------------------------------------|------------------|-------------------------|------------------------------|---------------------|-----------------------|-------------------------------------------------------------------------------------|----------------------------------------|
| Nachricht | Einfügen                                         | Optionen Te      | ext formatieren         |                              |                     |                       |                                                                                     | 0                                      |
| Einfügen  | Calibri (T ~ 11<br><b>F</b> <i>K</i> <u>U</u> at | × A A Ě          | E、:E、 例<br>:目 译 律<br>:5 | Adressbuch Namer<br>überprüf | en Einschließen 5   | Nachver-<br>folgung • | Rechtschreibung                                                                     |                                        |
| An        | Doe, John <                                      | idoe@example.com | ,                       |                              | - Connection of the | - aparenali           | Verschlüsseln                                                                       |                                        |
| Senden Cc |                                                  |                  |                         |                              |                     |                       | Diese Nachricht versch<br>sodass es für nicht auf<br>Personen erschwert w<br>Iesen. | ilüsseln,<br>torisierte<br>ird, sie zu |
| 1         |                                                  |                  |                         |                              |                     |                       |                                                                                     |                                        |

#### 6.2 Verschlüsseln über Menü (Beispiel Outlook 2010)

Das Dialogfenster für eine neue Nachricht erscheint.

Klicken Sie auf "Kategorien".

| 🗐 🖪 🗖 🖥 🏟 🖏 🖛       | Unbenannt - Nachricht (HTML)                                      | - 8 %                                 |
|---------------------|-------------------------------------------------------------------|---------------------------------------|
| Datei Nachricht     | Einfügen Optionen Text formatieren Überprüfen                     | ۵ 🚱                                   |
| Ausschneiden        | Calibri (T = 11 = - A* A*   Ξ = + 🔄 🎱 🎒 🦃 🖉                       | Nachverfolgung *<br>Nichtigkait: boch |
| Einfügen            | agen FKU 型 💁 · A · 巨言言 译 译 Adressbuch Namen Datei Element Signati | Ur Vichtigkeit: niedrig Zoom          |
| Zwischenablage      | 🕞 Basistext 🖓 Namen Einschließen                                  | Kategorien 🕞 Zoom                     |
| Von + M             | licrosoft Exchange Server                                         |                                       |
| Senden An id        | doe@example.com                                                   |                                       |
| Cc                  |                                                                   |                                       |
| Betreff:            |                                                                   |                                       |
| 1                   |                                                                   | ()<br>()                              |
|                     |                                                                   |                                       |
|                     |                                                                   |                                       |
|                     |                                                                   |                                       |
|                     |                                                                   |                                       |
|                     |                                                                   |                                       |
|                     |                                                                   |                                       |
|                     |                                                                   | V                                     |
| A Die Windows-Deskt | ropsuche ist nicht verfügbar.                                     | 2 ^                                   |

Ein neues Fenster "Eigenschaften" öffnet sich. Klicken Sie hier auf "Sicherheitseinstellungen…"

|                                                                                                    | Unbenannt - Nachricht (HTML)                                                                                                    |          |
|----------------------------------------------------------------------------------------------------|----------------------------------------------------------------------------------------------------|----------|
| Datei Nachricht Einfügen Optionen Text<br>& Ausschneiden<br>Einfügen ØFormat übertragen<br>Zwischenablage G Basisi | formatien Überprüfen<br>St ∧*   ≔ -   ≕   ∰ ∰ ∰ ↓ ↓ ↓ ↓ ↓ ↓ ↓ ↓ ↓ ↓ ↓ ↓ ↓ ↓ ↓ ↓                                                                                                    | ۵ Ø      |
| Von •         Microsoft Exchange Server           Senden         Cc           Betreff:                             | Eigenschaften X                                                                                                    |          |
| Mit freundlichen Grüßen<br>Andrea Haußner<br>Softwareentwicklung<br>                                               | Wichtigkeit:       Dormal       Scherhetseinstellungen für dese Nachricht ändern.         Vertrauktikeit:       Normal       Scherhetseinstellungen         Externationalise       Scherhetseinstellungen         Abstimmungs- und Verlaufoptionen       Image: Scherhetseinstellungen         Des Lesen deser Nachricht bestätigen       Image: Scherhetseinstellungen         Des Lesen deser Nachricht bestätigen       Image: Scherhetseinstellungen         Übermettungsoptionen       Image: Scherhetseinstellungen         Übermettungsoptionen       Image: Scherhetseinstellungen         Übermettungsoptionen       Image: Scherhetseinstellungen         Übermettungsoptionen       Image: Scherhetseinstellungen         Übermettungsoptionen       Image: Scherhetseinstellungen         Übermettungsoptionen       Image: Scherhetseinstellungen         Übermettungsoptionen       Image: Scherhetseinstellungen         Image: Scherheten Nachricht speichern       Image: Scherheten Nachricht speichern         Konstates       Image: Scherheten Nachricht speichern         Konstates       Image: Schleifen |          |
| A Die Windows-Desktopsuche ist nicht verfügbar.                                                                    |                                                                                                    | <u> </u> |

Aktivieren Sie in den "Sicherheitseigenschaften" die Option "Nachrichten und Anlagen verschlüsseln".

Bestätigen Sie anschließend die Änderungen mit "OK".

| £1 🖌 "? (" ↔ ♥  =                                                    | Unbenannt - Nachricht (HTML)                                                                                                    |     |
|----------------------------------------------------------------------|----------------------------------------------------------------------------------------------------|-----|
| Datei Nachricht Einfügen Optionen Tex                                | formatieren Überprüfen                                                                                                    | ۵ 🚱 |
| X Ausschneiden<br>Einfügen<br>Zwischenablage № Basis                 | Image: Second second second |     |
| Von * Microsoft Exchange Server                                      |                                                                                                    |     |
| An Idoe@example.com                                                  |                                                                                                    |     |
| Senden Cc                                                            | Eigenschaften                                                                                                    |     |
| Betrett:                                                             | Einstelle Sicherheitseigenschaften                                                                                                    |     |
| Mit freundlichen Grüßen<br>Andrea Haußner<br>Softwareentwicklung<br> | Entertwickten und Anlagen verschlässeln       ern.         Ileese Nachrick digital signeren       signeren         Abstim       Sjöndur und Atlangen verschlässeln         Sicher het seinstellungen       image: sicher het sicher seinden         Sicher het seinstellungen       image: sicher het sicher seinden         Bischer het sicher seinden       image: sicher het sicher seinden         Richtlinermodul:       ckeines>         Vertraulichkeisstufer:       image: sicher seinden         Kr       image: sicher seinden         Kr       image: sicher seinden <t< td=""><td></td></t<>                                                                                                    |     |
| Die Windows-Desktopsuche ist nicht verfügbar.                        |                                                                                                    | - D |